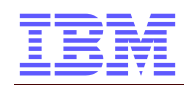

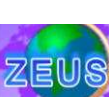

# **Instructor Information for**

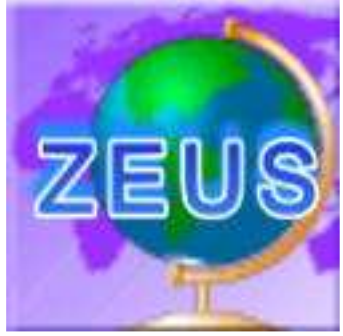

zSeries University System

Document Release: / DRAFT 11-Mar-07

#### **Document Owner**

Michael Grossmann IBM Germany +49 (0) 171-5601157 grossman@de.ibm.com

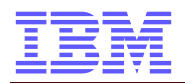

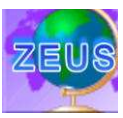

## Contents

| Contents                                                    | 2  |
|-------------------------------------------------------------|----|
| Overview                                                    | 2  |
| Contacts                                                    | 2  |
| First Time Access to ZEUS                                   | 3  |
| Via IBM Intranet: Use Personal Communication                | 3  |
| Via Internet: Use Host on Demand                            | 3  |
| Via Internet: Use Personal Communication (with Certificate) | 3  |
| Access to ZEUS                                              | 9  |
| Via IBM Intranet: Use Personal Communication                | 9  |
| Via Internet: Use Host on Demand                            | 9  |
| Via Internet: Use Personal Communication (with Certificate) | 9  |
| TSO Logon                                                   | 10 |
| Change password                                             | 10 |
| Trouble Shooting / FAQ:                                     | 14 |

### **Overview**

ZEUS (zSeries University System) is an education system, which can be used for education on universities.

## Contacts

System Owner Malcolm Beattie

Mobile: +44 (0)776 446 7528 beattiem@uk.ibm.com

System Administration and Systemprogramming Uno Bengtsson Mobile: +46 70 793 2326 uno.bengtsson@se.ibm.com

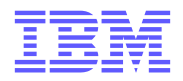

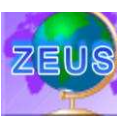

### Hot News:

070309: Userid and Password for HoD Access changed

060627: Any batch job that allocates datasets should have (UNIVER) as account code. This will then be caught by the ACS routines and directed to volumes DMTU01 and DMTU02.

### PC Setup – Prepare your PC for first Time Access to ZEUS

If you want to access ZEUS for the first time, you have to prepare your PC.

For access you can either Via IBM Intranet: Use Personal Communication Via Internet: Use Host on Demand Via Internet: Use Personal Communication (with Certificate)

Install PC Software

- 3270 emulation client (e.g. IBM Personal Communication (PCOMM))
- Java-enabled browser

#### Via IBM Intranet: Use Personal Communication

- use your own 3270 emulation client to connect to 129.35.161.131 (this is a direct TCP/IP connection to z/OS but has no SSL security).
- Save your session with "Save as"

#### Via Internet: Use Host on Demand

- Firewall: Please allow the following IP addresses to be routed:
  - o 129.35.161.130 (Terminal Session)
  - o 129.35.161.132 (HoD Server)
- use Host On-Demand (HoD) by using a Java-enabled browser to connect to http://129.35.161.132/hod/HODCached\_en.html
  - o on the first start, HoD will install on your PC automatically
- Login with username "univ", password "zcourse".
- Choose "Zeus z/VM SSL Internet"
- tab to "System ===>" and type "DIAL ZOS".
  - That gets you an SSL-secured session to prevent password sniffing (Zeus is on the Internet, not the IBM Internet).

#### Via Internet: Use Personal Communication (with Certificate)

- use your own 3270 emulation client (e.g. PCOMM)
- Firewall: Please allow the following IP addresses to be routed:
  - o 129.35.161.130 (Terminal Session)

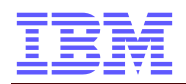

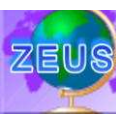

- save the server SSL certificate from http://129.35.161.132/hod/zeusself-public.crt
  - import it into PCOMM with the PCOMM certificate management wizard
    - Start  $\rightarrow$  All Programs  $\rightarrow$  IBM Personal Communications  $\rightarrow$  Utilities  $\rightarrow$ 0 Certificate Manager.
    - If you have no "Key Data Base selected", create a new one using 0 Keydatabase  $\rightarrow$  New
      - Keydatabasetype CMS
        - Keydatabasename (leave it as it is)
        - Path (leave it as it is)

Click OK •

| <ul> <li>Enter your ne</li> </ul> | ew passwor    | d (twice) |
|-----------------------------------|---------------|-----------|
| Aufforderung zur Kennwort         | eingabe       | X         |
| Kennwort:<br>Kennwort bestätigen: | [             |           |
| 🗌 Ablaufzeit festlegen?           | 60            | Tage      |
| Kennwort in ei                    | ner Datei spe | ichern?   |
| OK Zurü                           | cksetzen      | Abbrechen |

#### Add a new Certificate, using "ADD" 0

SEARCH for the dataset (you may have to select All Files \*.\*)

| CA-Zertifikat aus einer Da | tei hinzufügen                              |             |
|----------------------------|---------------------------------------------|-------------|
| Datentyp                   | Base64-verschlüsselte ASCII-Daten 🔫         |             |
| Dateiname des Zertifikats: | zeusself-public.crt                         | Durchsuchen |
| Pfad:                      | C:\IBM_Daten_aktuelNUniversity/ZEUS Access\ |             |
|                            | OK Abbrechen                                |             |

- Enter a name for the Certificate, e. g. ZEUSVM 0
- You can then connect with PCOMM to 129.35.161.130 port **992** with "SSL Security" checkbox enabled and "DIAL ZOS".
  - Start  $\rightarrow$  All Programms  $\rightarrow$  IBM Personal Communication  $\rightarrow$  Start or Configure Session
  - New Session 0

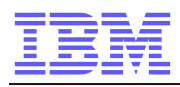

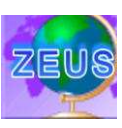

| A CONTRACTOR OF A CONTRACTOR OFTA CONTRACTOR OFTA CONTRACTOR OFTA CONTRACTOR O |                                                                                                    |                                                                                                    |                                       |
|----------------------------------------------------------------------------------------------------|----------------------------------------------------------------------------------------------------|----------------------------------------------------------------------------------------------------|---------------------------------------|
| ype or most.                                                                                                    | Zbenes                                                                                                    |                                                                                                    |                                       |
| nterface:                                                                                                    | LAN                                                                                                    |                                                                                                    |                                       |
| tachment:                                                                                                    | Telnet 3270                                                                                                    |                                                                                                    | *                                     |
|                                                                                                    | Link Parameters                                                                                                    | Session Parame                                                                                                 | ters                                  |
| Connection Overv                                                                                                    | iew                                                                                                    |                                                                                                    | ÷                                     |
|                                                                                                    | ertace                                                                                                    | Attachment                                                                                                    | Type of Host                          |
|                                                                                                    |                                                                                                    |                                                                                                    | J                                     |
|                                                                                                    | LAN                                                                                                    | Telnet3270                                                                                                    | zSeries                               |
| This connect<br>TN3270E inte<br>load balancing<br>This selectio                                                                                                    | tion provides access to an IBM z<br>iface. Support for Service Locati<br>g and backup host is also provide<br>n is used in networks that typical | Series host over a TCP/IP network, us<br>on Protocol, SSL V3 and TLS1.0 secu<br>ed.<br>y run TCP/IP protocols. | ing TN3270 or<br>re layer encryption. |
| The second second second                                                                                                    | tivity can also be used to connec                                                                                                    | t to a host network through a firewall v                                                                       | vhich supports NVT                    |

### • Link Parameters: (Host Definition)

|                                                                                                    |                                     | 724                |                |
|----------------------------------------------------------------------------------------------------|-------------------------------------|--------------------|----------------|
|                                                                                                    | Host Name or<br>IP Address          | LU or<br>Pool Name | Port<br>Number |
| Primary                                                                                                    | 129.35.161.130                      |                    | 992            |
| Backup 1                                                                                                    |                                     | 1                  | 23             |
| Backup 2                                                                                                    |                                     | -                  | 23             |
| Connection Options                                                                                                    | 1                                   |                    |                |
| Connection Timeout                                                                                                    | 6 🕂 Seconds                         |                    |                |
| Autoreconnect                                                                                                    |                                     |                    |                |
| The connection to las                                                                                                    | t configured locat infinitely       |                    |                |
| ity our recting to ide                                                                                                    | a contriguida mola internetiony     |                    |                |
| Printer Association (only                                                                                                    | valid for TN3270E Display sessions) |                    |                |
| Associated Printer Sessi                                                                                                    | on                                  |                    |                |
|                                                                                                    |                                     |                    | Browse         |
| -                                                                                                    |                                     |                    |                |
| M Stan Associated Prin                                                                                                    |                                     |                    |                |
| and the second second sec |                                     |                    |                |
| M. Automatically close II                                                                                                    |                                     |                    |                |
| M. Automatically close I                                                                                                    |                                     |                    |                |

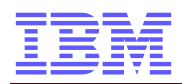

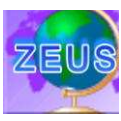

| 0 | Link Parameters: | (Advanced Security Setup) |  |
|---|------------------|---------------------------|--|
| 0 |                  |                           |  |

| Second Deternal                                                                                                  |          |           |   |
|----------------------------------------------------------------------------------------------------|----------|-----------|---|
| Security Protocol                                                                                                |          |           |   |
| JSSL only                                                                                                    | <u>.</u> |           |   |
| Key Database Password                                                                                            |          |           |   |
| C Use Password Stash (STH) File                                                                                  |          |           |   |
| Prompt for Password Once                                                                                         |          |           |   |
| <ul> <li>Send Personal Certificate to Server if Rec</li> <li>Send Personal Certificate Trusted by Set</li> </ul> | quested  |           |   |
| C Select or Prompt for Personal Client Cer                                                                       | dificate | Select ho | W |
| Cryptographic Support (PKCS#11)                                                                                  |          | Setup     |   |
|                                                                                                    |          |           |   |
|                                                                                                    |          |           |   |

- $\circ$  OK
- Then "Session Parameters"
- You may use a Screen Size 32x80 instead of 24x80. Please change the codepage to 1047

| Session Parameters                                                  |                                   |   |
|---------------------------------------------------------------------|-----------------------------------|---|
| Soreen Size:                                                        | 24x80 💌                           |   |
| Session Type:                                                       | @ Display C Printer               |   |
| Host Code-Page:                                                     | 1047 United States                | + |
| Dan king Danamakan                                                  |                                   |   |
| Graphics Parameters<br>Enable Host Graphics:                        | Yes C No                          |   |
| Graphics Parameters<br>Enable Host Graphics<br>Advanced Parameters: | Yes     No     Configure Graphics |   |

• **OK** 

• You should be connected then

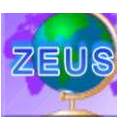

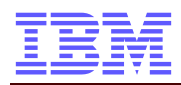

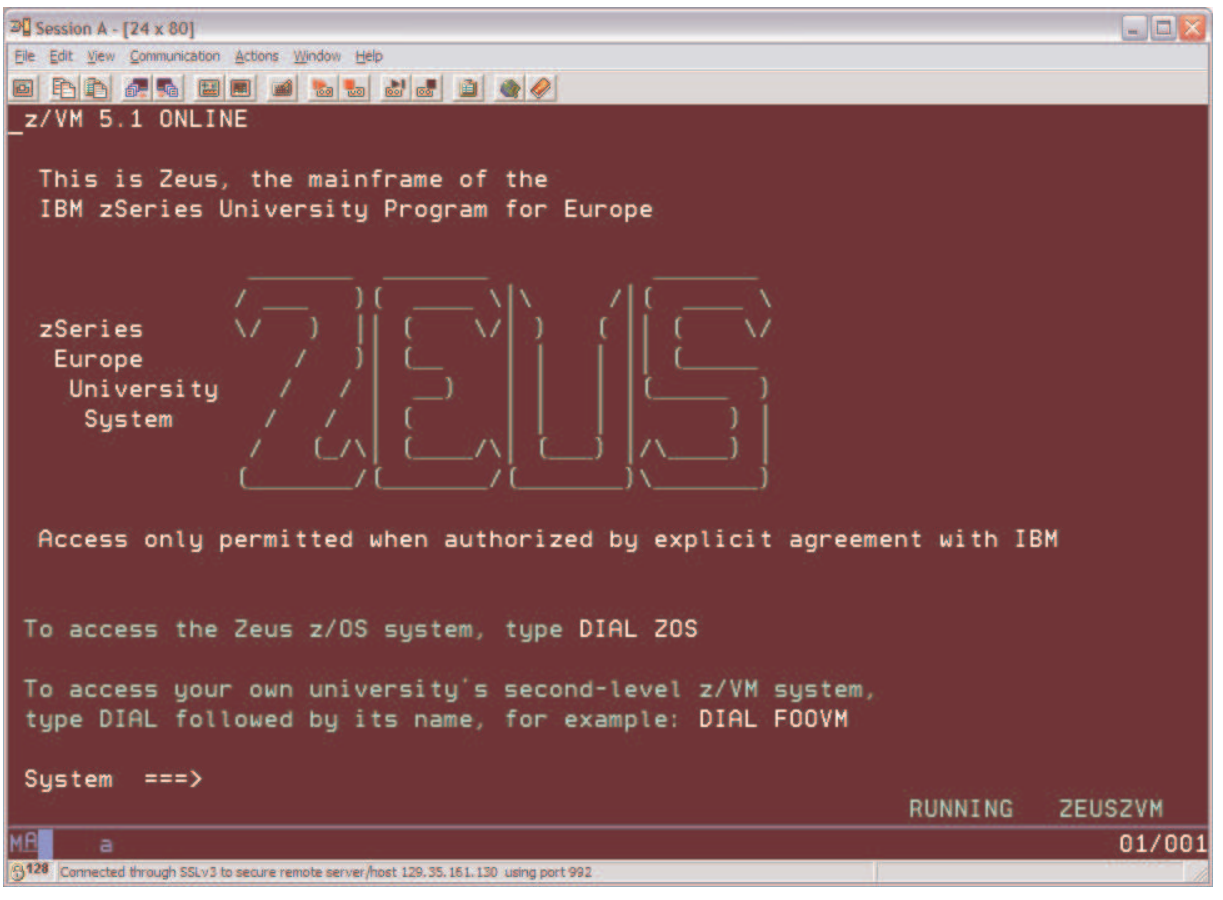

- This is a good moment to "Save" your session, using "File" "save as..."
- Tab to "System ===> and enter DIAL ZOS then to access the z/OS System

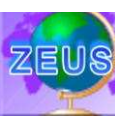

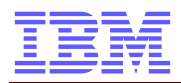

3 Session A - [24 x 80]

|                                                                                      | Samid Samid Meller |
|--------------------------------------------------------------------------------------|--------------------|
| Ele Edit View Communication Actions Window Help                                      |                    |
|                                                                                      |                    |
| ************                                                                         | ******             |
| <ul> <li>Dallas Demonstration Center</li> </ul>                                      | *                  |
| * z/OS DEMOpkg                                                                       | *                  |
| * Enter an application name or a VTAM LOGON command                                  | i. *               |
| * Example: TSO userid or LOGON APPLID(applid)                                        | *                  |
| * * * * * * * * * * * * * * * * * * * *                                              | *****              |
|                                                                                      |                    |
| TSO - TSO/E                                                                          |                    |
| CICS - CICS/TS                                                                       |                    |
|                                                                                      |                    |
| Above summer and a second                                                            |                    |
| IMS - IMS/ESA                                                                        |                    |
|                                                                                      |                    |
| IBMSM - IBM SessMgr                                                                  |                    |
|                                                                                      |                    |
|                                                                                      |                    |
|                                                                                      |                    |
|                                                                                      |                    |
| ===>_                                                                                |                    |
|                                                                                      |                    |
|                                                                                      |                    |
|                                                                                      |                    |
|                                                                                      |                    |
|                                                                                      |                    |
| MA                                                                                   | 19/006             |
| 0.128 Comparted How on SELVE to see up compte service fact 120 25 151 120 up and 002 |                    |

- Enter TSO then to access the TSO
  - See "TSO Logon" for more information about the TSO Logon

Useful hints if you use IBM Personal Communication for the 3270 Session:

- "Press Enter" means press the left <STRG>-Key
- If the keyboard "hangs" (see a red sign on the lower left border), press the right <STRG>-Key to release the lock
- If you need to press a "special key", please press the right mouse button to see the keypad (additional keys, like PA1)

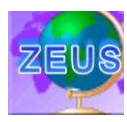

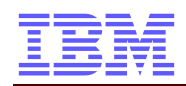

## Access to ZEUS

For access you can either Via IBM Intranet: Use Personal Communication Via Internet: Use Host on Demand Via Internet: Use Personal Communication (with Certificate)

#### Via IBM Intranet: Use Personal Communication

- Start your saved 3270 emulation client (e.g. PCOMM) session

   connect to 129.35.161.131, port 23
- tab to "System ===>" and type "DIAL ZOS", then enter TSO

#### Via Internet: Use Host on Demand

- Start your Java enabled browser and connect to http://129.35.161.132/hod/HODCached\_en.html
- login with username "univ", password "zcourse".
- Choose "Zeus z/VM SSL Internet"
- tab to "System ===>" and type "DIAL ZOS", then enter TSO

#### Via Internet: Use Personal Communication (with Certificate)

- Start your saved 3270 emulation client (e.g. PCOMM) session

   connect to 129.35.161.131, port 992
- tab to "System ===>" and type "DIAL ZOS". , then enter TSO

| 20 Session A - [24 x 80]                                                                                             |            | _ 🗆 🖂   |
|----------------------------------------------------------------------------------------------------|------------|---------|
| Ele Edit View Communication Actions Window Help                                                                      |            |         |
|                                                                                                    |            |         |
| _Z/VM 5.1 ONLINE                                                                                                    |            |         |
| This is Zeus, the mainframe of the<br>IBM zSeries University Program for Europe                                      |            |         |
| ZSeries // ) / ( / / / ( / / / / / / / / / / /                                                                       |            |         |
| Access only permitted when authorized by explicit agreeme                                                            | nt with IE | BM      |
| To access the Zeus z/OS system, type DIAL ZOS                                                                        |            |         |
| To access your own university's second-level z/VM system,<br>type DIAL followed by its name, for example: DIAL FOOVM |            |         |
| System ===>                                                                                                    | RUNNING    | ZEUSZVM |
| MA a                                                                                                    |            | 01/001  |
| C 128 Comparison New york SSLV2 to see us complex secure linest 120, 25, 151, 120, using part 202                    |            |         |

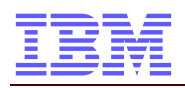

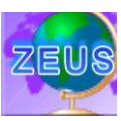

## **TSO Logon**

After success full accessing the ZEUS system, you can now LOGON to TSO (Time Sharing Option).

Please note your userid

And your password

| 교 <mark>입 Session A - [24 x 80]</mark><br>Elle Edit <u>View Communication Actions Window Help</u>   |                                                            |
|----------------------------------------------------------------------------------------------------|------------------------------------------------------------|
|                                                                                                    |                                                            |
|                                                                                                    |                                                            |
| Enter LOGON parameters below:                                                                       | RACF LOGON parameters:                                     |
| Userid ===> GROSSMA                                                                                 |                                                            |
| Password ===>                                                                                       | New Password ===> _                                        |
| Procedure ===> SYSUSER                                                                              | Group Ident ===>                                           |
| Acct Nmbr ===> UNIVER                                                                               |                                                            |
| Size ===> 4096                                                                                      |                                                            |
| Perform ===>                                                                                        |                                                            |
| Command ===>                                                                                        |                                                            |
| Enter an 'S' before each option desired below:<br>-Nomail -Nonotice -Reconr                         | nect -OIDcard                                              |
| PF1/PF13 ==> Help PF3/PF15 ==> Logoff PA1 ==><br>You may request specific help information by enter | > Attention PA2 ==> Reshow<br>ing a '?' in any entry field |
| A a A A A A A A A A A A A A A A A A A A                                                             | 08/071                                                     |

#### Change password

On your first Logon (or whenever you want to), you must change your password. Please enter your New Password in the New Password field. You are required to enter your password to verify.

#### Successful Logon

After successful logon, you automaticly switch to the ISPF POM (Primary Option Menu). Please follow your lab exercises.

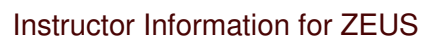

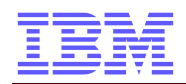

### Instructor Information for Germany

TODO

### Userids

Userid UID Comment GROSSMA SPECIAL and OPERATIONS FHBMSTR FHB0001 - 0030 FH Bochum – Instructor Userid FHKMSTR FHK01 – Instructor Userid FHK01 – Instructor Userid FH Köln – Instructor Userid FH Köln – Student Userids

#### **Jobs and Datasets for Instructors**

TODO ?? GROSSMA.x.JCL GROSSMA.ZPROF.xx

The orginal z/OS datasets from the z/OS basics handbook are allocated under ZEUS.ZSCHOOLAR.\*\*

The working copy for germany is located ....

Prepare a course setup

#### Java Batch environment

Lead: Christian Strauer for Germany

First Time Course Setup

- request Userids by Uno
- copy ZEUS.ZSCHOLAR.XMIT to fhbMSTR.ZSCHOLAR.XMIT
- create Dump Dataset, using TSO Option 6, Command:
  - RECEIVE INDSNAME(ZSCHOLAR.XMIT)
  - Enter the following Options:
  - DSNAME(ZSCHOLAR.DUMP) SPACE(50,10) TRACKS NEW
- Import this ADRDSSU Dump Dataset, using a similar job like ... This will create a set of master datasets, which should not be customized.

o ....

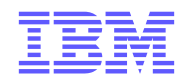

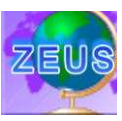

- Rename or Copy the fhbMSTR.ZSCHOLAR.INST.CNTL to fhbMSTR.CLASS.INST.CNTL (to make sure on an other restore, this dataset where you do JCL class specific customization will not be overwritten)
- Prepare Instructor Datasets for the class. Customize fhbMSTR.CLASS.INST.CNTL(ZPROFDS)
  - C ZPROF.ZSCHOLAR fhbMSTR.ZSCHOLAR ALL
  - C ZPROF fhbMSTR ALL
  - o Submit
- Prepare the class datasets for the students. Customize
  - fhbMSTR.CLASS.INST.CNTL(ZCLASS)
    - Delete Step def alias (will be done during Uno's Userid Setup)
    - Delete Step create userids (will be done during Uno's Userid Setup)
    - C ZPROF.ZSCHOLAR fhbMSTR.ZSCHOLAR ALL
    - C ZUSER FHB00 ALL
    - o At the end of the Job Stream, add or delete the Student Userids you need

**IDCAMS** 

0

-

#### TODO:

- create job to delete all dataset from One User
- create job to delete all dataset from all users
- create job to reset all userids

Usefull jobs

- UIDRÉSET

to reset ONE userid password

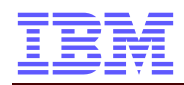

### **Quick Setup for Students / FH Bochum**

PC Logon Userid ibm Password ibm

Start Personal Communications from Desktop Password for Certificate

Enter DIAL ZOS

Optional HoD (Host on Demand) PC Logon Userid ibm Password ibm

Start Internetbrowser Firefox (using Shortcut on Desktop) Doubleclick on HoD Shortcurt

Hod User univ HoD Password xxxxx

DIAL ZOS

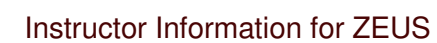

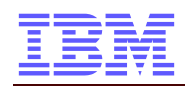

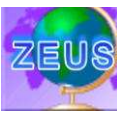

### Trouble Shooting / FAQ:

Q: My Certificate for Personal Communications will not work A: You may have to install the Certificate to Windows first.

Double Click on the \*.crt File, then follow the dialogs.:

| n rite - security warning                                                                                                    |                         |
|----------------------------------------------------------------------------------------------------|-------------------------|
| you want to open this file?                                                                                                    |                         |
| Name: zeusself-oublic.crt                                                                                                    |                         |
| Publisher Unknown Publisher                                                                                                    |                         |
| Type: Security Certificate                                                                                                    |                         |
| From: Cr\IBM_Daten_aktuell\Universit                                                                                                    | VZEUS Access            |
|                                                                                                    |                         |
| Qpen                                                                                                    | Cance                   |
| An and a state of the state of the state of the state of the state of the state of the state of the state of the                                                                                                    |                         |
| Always ask before opening this file                                                                                                    |                         |
| ficate                                                                                                    | 2                       |
| in a star                                                                                                    |                         |
| eral Details Certification Path                                                                                                    |                         |
|                                                                                                    |                         |
|                                                                                                    |                         |
| Certificate Information                                                                                                    |                         |
| Certificate Information<br>This CA Root certificate is not trusted. To enainstall this certificate in the Trusted Root Cert<br>Authorities store.                                                                                                   | ble trust,<br>ification |
| Certificate Information This CA Root certificate is not trusted. To enal install this certificate in the Trusted Root Cert Authorities store. Issued to: zeuszvm.mop.fr.ibm.com                                                                     | ble trust,<br>ification |
| Certificate Information This CA Root certificate is not trusted. To enal install this certificate in the Trusted Root Cert Authorities store. Issued to: zeuszvm.mop.fr.ibm.com Issued by: zeuszvm.mop.fr.ibm.com                                   | ble trust,<br>ification |
| Certificate Information This CA Root certificate is not trusted. To enainstall this certificate in the Trusted Root Cert Authorities store. Issued to: zeuszvm.mop.fr.ibm.com Issued by: zeuszvm.mop.fr.ibm.com Valid from 03.07.2005 to 04.07.2008 | ble trust,<br>ification |

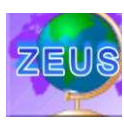

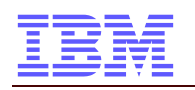

|      | Welcome to the Coutificate Import                                                                                                    |
|------|----------------------------------------------------------------------------------------------------|
| Text | Wizard                                                                                                    |
|      | This wizard helps you copy certificates, certificate trust<br>lists, and certificate revocation lists from your disk to a<br>certificate store.                                                                                                    |
|      | A certificate, which is issued by a certification authority, is<br>a confirmation of your identity and contains information<br>used to protect data or to establish secure network<br>connections. A certificate store is the system area where<br>certificates are kept. |
| -    | To continue, dick Next.                                                                                                    |
| - 1  |                                                                                                    |
|      |                                                                                                    |
|      | < Back Next > Cancel                                                                                                    |

| ertifica | rtificate Import Wizard                                                                                          |  |
|----------|----------------------------------------------------------------------------------------------------|--|
| Certif   | icate Store<br>rtificate stores are system areas where certificates are kept.                                    |  |
| W        | ndows can automatically select a certificate store, or you can specify a location for                            |  |
|          | Automatically select the certificate store based on the type of certificate                                      |  |
|          | O Bace all certificates in the following store                                                                   |  |
|          |                                                                                                    |  |
|          | Browse                                                                                                    |  |
|          |                                                                                                    |  |
|          |                                                                                                    |  |
|          |                                                                                                    |  |
|          |                                                                                                    |  |
|          |                                                                                                    |  |
|          |                                                                                                    |  |
|          | < Back Next > Cancel                                                                                             |  |
|          | and the second second second second second second second second second second second second second second second |  |

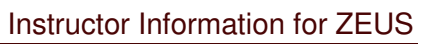

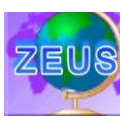

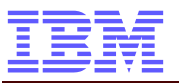

|          | cate Import Wizard                                                                                                    |
|----------|----------------------------------------------------------------------------------------------------|
|          | Completing the Certificate Import         Wizard         You have successfully completed the Certificate Import         Wou have specified the following settings:         Certificate Store Selected         Automatically determined by 1         Content                                                                                  |
|          | <book cancel<="" finish="" th=""></book>                                                                                                    |
| Security | Warning                                                                                                    |
| <u> </u> | You are about to install a certificate from a certification authority (CA) daiming to represent:<br>zeuszvm.mop.fr.ibm.com<br>Windows cannot validate that the certificate is actually from "zeuszvm.mop.fr.ibm.com", You should confirm its origin by contacting "zeuszvm.mop.fr.ibm.c<br>following number will assist you in this process: |
|          | Thumbprint (sha1): C5B3FF94 403F4156 53B5A523 E3BBDF38 E8D4C8A5<br>Warning:<br>If you install this root certificate, Windows will automatically trust any certificate issued by this CA. Installing a certificate with an unconfirmed thumbprint i<br>risk. If you click "Yee" you advowledge this risk.                                     |
|          |                                                                                                    |
|          | Do you want to install this certificate?                                                                                                    |

End of installing the Certificate to Windows XP

OK

. The

security